## การบันทึกข้อมูลตัวชี้วัดใน intraweb Cockpit 62

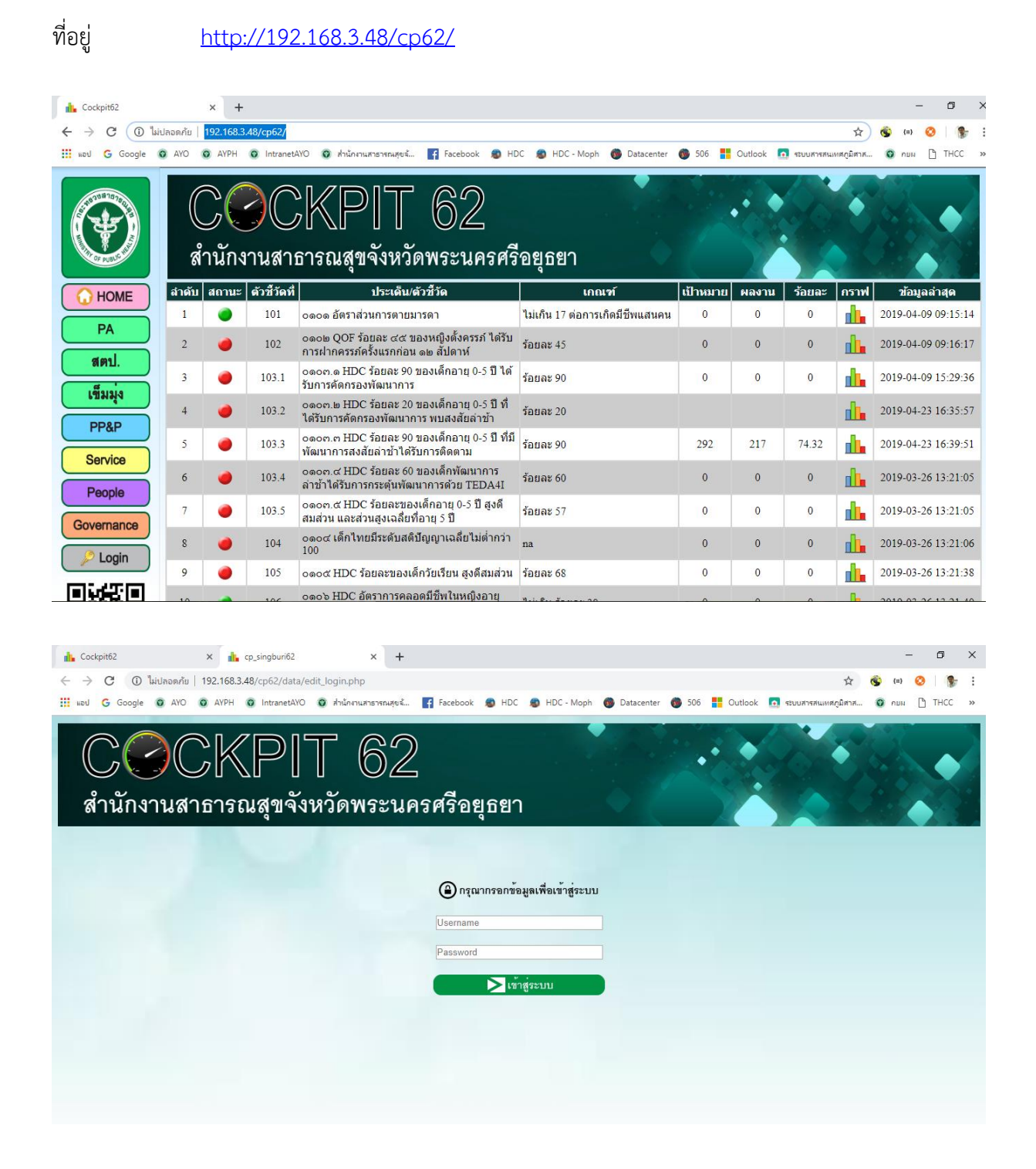

ให้ใส่ User และ Password ที่กลุ่มงานพัฒนายุทธศาสตรสาธารณสุขกำหดให้ Login แล้ว ระบบจะ show **ตัวชี้วัดเฉพาะของกลุ่มงานนั้นๆ** 

| 🚹 Cockpi                        | t62               |                      | × 🔥 cockpit                                 | × +                                     |                     |                         |            |              |              |        |             |             | -      | ٥           | × |
|---------------------------------|-------------------|----------------------|---------------------------------------------|-----------------------------------------|---------------------|-------------------------|------------|--------------|--------------|--------|-------------|-------------|--------|-------------|---|
| $\leftrightarrow \rightarrow 0$ | C i i             | ม่ปลอดกับ   1        | 92.168.3.48/cp62/data/e                     | dit_allshow.php?u_user=                 | enviro              |                         |            |              |              |        |             | ₩ ☆ 💰       | {=} 📀  | 8           | : |
| iii sou (                       | Google            | O AYO C              | AYPH O IntranetAYO                          | สำนักงานสาธารณสุขฉ                      | Facebook            | HDC 🔊 H                 | HDC - Moph | Ø Datacenter | <b>6</b> 506 |        | 💽 ระบบสารสน | พสภูมิสาส 🕻 | nan 🖸  | THCC        | » |
| ()<br>สำ                        | ้)<br>(<br>ในักงา | <b>)</b> ()<br>านสาย | KPI<br>ธารณสุขจัง                           | T 62<br>หวัดพระนศ                       | )<br>-<br>ครศรีอยุเ | ธยา                     |            | •            |              |        |             |             |        |             |   |
| enviro                          | ,                 |                      |                                             |                                         |                     |                         |            |              |              |        | _           |             |        | .OGOL       | т |
| ลำดับ                           | สถานะ             | ตัวชี้วัดที่         |                                             | ประเด็น/ตัวชี้วัด                       |                     |                         | เกณ        | ní           | ព័           | Iาหมาย | ผลงาน       | ร้อยละ      | ข้อมูล | แนว<br>โน้ม |   |
| 1                               |                   | 302                  | oeob โรงพยาบาลผ่าน<br>ดีมากขึ้นไป ร้อยละ ๙๐ | แกณฑ์ GREEN&CLE.<br>"                   | AN Hospital ระดั1   | <sup>1</sup> ร้อยละ 40  | 6.1        |              |              | 0      | 0           | 0           | 2      | 1           |   |
| 2                               |                   | 303                  | onon โรงพยาบาลผ่าน<br>ดีมาก Plus ๑ แห่ง"    | แกณฑ์ GREEN&CLE.                        | AN Hospital ระดัง   | <sup>ม</sup> ร้อยละ 100 | 0          |              |              | 0      | 0           | 0           | 2      | 1           |   |
| 3                               |                   | 304                  | onoc ร้อยละ ๑๐๐ ของ<br>ได้ตามเกณฑ์ GREEN    | งหน่วยบริหารที่พัฒนาอ<br>& CLEAN Office | านามัยสิ่งแวดล้อม   | ร้อยละ 100              | 0          |              |              | 0      | 0           | 0           | 2      | 1           |   |
|                                 |                   |                      |                                             |                                         |                     |                         |            |              |              |        |             |             |        |             |   |
|                                 |                   |                      |                                             |                                         |                     |                         |            |              |              |        |             |             |        |             |   |
|                                 |                   |                      |                                             |                                         |                     |                         |            |              |              |        |             |             |        |             |   |

## ที่ column ข้อมูลให้เลือกที่รูป แก้ไข

| 🔥 Cockpi                          | t62                                |                                          | × 🏡 cockpit × +                                                                                                    |                                                                                |                       |                           |                              |                               | -                                                        | o x                |
|-----------------------------------|------------------------------------|------------------------------------------|----------------------------------------------------------------------------------------------------|--------------------------------------------------------------------------------|-----------------------|---------------------------|------------------------------|-------------------------------|----------------------------------------------------------|--------------------|
| $\leftarrow \ \rightarrow$        | C O I                              | ไม่ปลอดภัย   1                           | 92.168.3.48/cp62/data/edit_allshow.php?u_user=en                                                                                                    | viro                                                                           |                       |                           | c                            | × ☆ 🚳                         | {=} 📀                                                    | ۹ :                |
| 111 sol (                         | Google                             | O AYO O                                  | AYPH 🧿 IntranetAYO 🎯 สำนักงานสาธารณสุขน้                                                                                                    | f Facebook 🕫 HDC 🕫 HDC                                                         | - Moph 👩 Datacenter 🍈 | 506 📑 Outlook             | 👩 ระบบสารสนะ                 | หสภูมิสาส 🔞                   | nan 🗋 I                                                  | THCC »             |
| and a service                     | )<br>ในักง <sup>.</sup>            | ) ()<br>านสาม                            | KPIT 62<br>ธารณสุขจังหวัดพระนคร                                                                                                    | รศรีอยุธยา                                                                     |                       | •••                       |                              |                               |                                                          | DEOUT              |
|                                   |                                    |                                          |                                                                                                    |                                                                                |                       |                           |                              | 12                            |                                                          |                    |
| สำดับ                             | สถานะ                              | ดัวชี้วัดที่                             | ประเด็น/ตัวชี้วัด                                                                                                    |                                                                                | เกณฑ์                 | เป้าหมาย                  | ผลงาน                        | ร้อยละ                        | ข้อมูล                                                   | แนว<br>โน้ม        |
| สำดับ<br>1                        | สถานะ<br><b>()</b>                 | ตัวชี้วัดที่<br>302                      | ประเด็น/ดัวชี้วัด<br>orrole โรงพยาบาลผ่านเกณฑ์ GREEN&CLEAN<br>ดีมากขึ้นไป ร้อยละ ๔๐"                                                                                                    | Hospital ระดับ<br>ร้อยละ 40                                                    | เกณฑ์                 | เป้าหมาย<br>0             | <mark>ผลงาน</mark><br>0      | ร้อยละ<br>0                   | ข้อมูล<br>🧪                                              | แนว<br>โน้ม        |
| <mark>สำดับ</mark><br>1<br>2      | สถานะ<br>🧶                         | <b>ดัวชีวัดที่</b><br>302<br>303         | ประเด็น/ดัวชี้วัด<br>orob โรงพยาบาลผ่านเกณฑ์ GREEN&CLEAN<br>ดีมากขึ้นไป ร้อยละ ๙๐"<br>oroo โรงพยาบาลผ่านเกณฑ์ GREEN&CLEAN<br>ดีมาก Pius ๑ แห่ง"                                                                                     | Hospital ระดับ<br>ร้อยละ 40<br>Hospital ระดับ<br>ร้อยละ 100                    | เกณฑ์                 | <b>เป้าหมาย</b><br>0<br>0 | <mark>ผลงาน</mark><br>0<br>0 | ร้อยละ<br>0<br>0              | ข้อมูล<br>🧪                                              | ແນວ<br>ໂນ້ມ        |
| <mark>สำดับ</mark><br>1<br>2<br>3 | สถานะ<br><ul> <li>สถานะ</li> </ul> | <b>ตัวขี้วัดที่</b><br>302<br>303<br>304 | ประเด็บ/ดัวชี้วัด<br>orole โรงพยาบาลผ่านเกณฑ์ GREEN&CLEAN<br>ดีมากขึ้นไป ร้อยละ do"<br>oroor โรงพยาบาลผ่านเกณฑ์ GREEN&CLEAN<br>ดีมาก Plus ๑ แห้ง"<br>oroor ว้อยละ ๑๐๐ ของหน่วยบริหารที่พัฒนาอนา<br>ได้ตามเกณฑ์ GREEN & CLEAN Office | Hospital ระดับ<br>Fospital ระดับ<br>ร้อยละ 100<br>มัยสิ่งแวดล้อม<br>ร้อยละ 100 | เกณฑ์                 | <b>เป้าหมาย</b><br>0<br>0 | <mark>ผลงาน</mark><br>0<br>0 | <mark>ร้อยละ</mark><br>0<br>0 | <u>ช้อมูล</u><br>//<br>///////////////////////////////// | ແນງ<br>ໂປ້ນ<br>ເອີ |

| JUCKPI             |                        | 2                     |                 |                    | •                |  |
|--------------------|------------------------|-----------------------|-----------------|--------------------|------------------|--|
| าบักงานสาธารณสตลัง | หกัดพระร               | แดรสรีจ               | ตลตา            |                    |                  |  |
|                    | 000000                 |                       | ជ័ពចា           |                    |                  |  |
|                    | ocob โรงพยาเ           | <b>กล</b> ผ่านเกณฑ์ ( | GREEN&CLEAN     | ง Hospital ระดับดี | มากขึ้นไป ร้อยละ |  |
|                    |                        |                       | ೯೦              |                    |                  |  |
|                    | อำเภอ                  | เป้าหมาย              | ผลงาน           | ร้อยละ             | สถานบริการ       |  |
|                    | พระนครศรีอยุธยา        | 0                     | 0               | 0                  |                  |  |
|                    | ทำเรือ                 | 0                     | 0               | 0                  | -                |  |
|                    | นครหลวง                | 0                     | 0               | 0                  | -                |  |
|                    | บางบาล                 | 0                     | 0               | 0                  | -                |  |
|                    | บ <mark>างไทร</mark>   | 0                     | 0               | 0                  | · ·              |  |
|                    | บ <mark>างปะอิน</mark> | 0                     | 0               | 0                  | -                |  |
|                    | บางปะหัน               | 0                     | 0               | 0                  |                  |  |
|                    | ผักให่                 | 0                     | 0               | 0                  | -                |  |
|                    | ภาชี                   | 0                     | 0               | 0                  |                  |  |
|                    | ลาดบัวหลวง             | 0                     | 0               | 0                  | -                |  |
|                    | วังน้อย                | 0                     | 0               | 0                  | -                |  |
|                    | เสนา                   | 0                     | 0               | 0                  | -                |  |
|                    | บ <mark>าง</mark> ซ้าย | 0                     | 0               | 0                  | -                |  |
|                    | อุทัย                  | 0                     | 0               | 0                  | -                |  |
|                    | มหาราช                 | 0                     | 0               | 0                  |                  |  |
|                    | บ้านแพรก               | 0                     | 0               | 0                  | -                |  |
|                    | รวม                    | 0                     | 0               | 0                  |                  |  |
|                    |                        |                       | ตกลง ยกเลื      | ก                  |                  |  |
|                    | 1                      |                       |                 |                    |                  |  |
|                    |                        |                       | Copyright © 201 | 17                 |                  |  |
|                    |                        | งานข้อนอง             | iาวสารและเทคโบ  | โอยีสารสนเทศ       |                  |  |

จะขึ้นหน้ารายอำเภอให้ Key ข้อมูล

- 1. ให้ใส่ เป้าหมาย ผลงาน และร้อยละ (ระบบไม่คำนวณร้อยละให้)
- 2. ให้ใส่ รวมเป้าหมาย รวมผลงาน และรวมร้อยละ (ระบบไม่คำนวณยอดรวมให้)
- ถ้าไม่มีให้ใส่ 0 (เพื่อแสดงแผนภูมิ (ต้องใส่))
- 4. ถ้าผลงานเป็นภาพรวมจังหวัด ให้ใส่เฉพาะ รวมเป้าหมาย รวมผลงาน และรวมร้อยละ ได้
- กดตกลง 1 ครั้ง ตัวเลขที่ใส่ไปแล้วจะเปลี่ยนเป็นสีเทา (กดตกลงซ้ำอีก 1 ครั้ง ข้อมูลที่บันทึกไว้แล้ว จะหายไป ต้องบันทึกข้อมูลใหม่)
- 6. ปิดหน้าจอ หน้ารายอำเภอ
- 7. ไปที่หน้าจอหลัก กด refresh เพื่อดูข้อมูลที่บันทึกแล้ว
- 8. ข้อมูลที่แสดงในหน้าจอหลัก จะเอาข้อมูลในช่อง รวมเท่านั้น ที่มาแสดง
- 9. ปุ่มยกเลิก ไม่ทำงาน

การแก้ไขข้อมูลหรืออัพเดตข้อมูล

ต้องคีย์ข้อมูลใหม่ให้ครบทุกช่อง แล้วกดตกลง

แผนการประชุม ติดตาม ควบคุม กำกับแผนงาน โครงการ งบประมาณและผลการดำเนินงานตามตัวชี้วัด

12 ก.พ. 2563

18 มี.ค. 2563

22 เม.ย. 2563

20 พ.ค. 2563

22 ก.ค. 2563

หากมีการเปลี่ยนแปลงจะแจ้งให้ทราบล่วงหน้า

\*\*\* อักษรย่อตัวชี้วัด ปี 63

ก = ตัวชี้วัด กระทรวงสาธารณสุข

ร = ตัวชี้วัด นโยบายเร่งรัด

p = ตัวชี้วัด PA (Performance Agreement)

ข = ตัวชี้วัด เข็มมุ่งเขต

- ย = ตัวชี้วัด ยุทธศาสตร์จังหวัด
- m = ตัวชี้วัด MOU (Memorandum of Understanding)